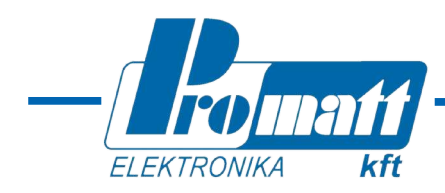

# WinHost

# konfiguráló és diagnosztikai program a 20/20MPI lángérzékelőkhöz

ME DET

SharpEye

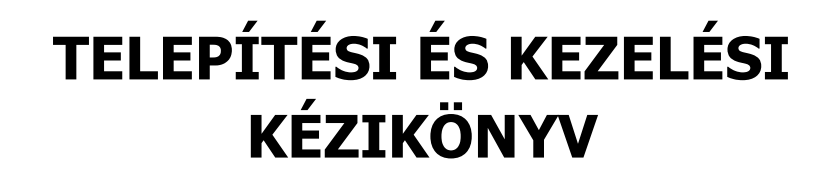

#### T7860C program

1.0 változat (2014 május; a "TM768050A. Rev.A, January 2014" alapján)

PROMATT ELEKTRONIKA KFT

INEX

1116 BUDAPEST Hauszmann Alajos u. 9-11. HUNGARY Web: www.promatt.hu Tel.: (36)-1-205-2385 (36)-1-205-2386 Fax.: (36)-1-205-2387 E-mail: info@promatt.hu

# Tartalomjegyzék

| 1. BEVEZETÉS                                                                                | 3 |
|---------------------------------------------------------------------------------------------|---|
| 1.1. Áttekintés                                                                             | 3 |
| 1.1.1. Minimális hardver követelmények                                                      | 3 |
| 2. TELEPÍTÉS                                                                                | 3 |
| 2.1. A 20/20MPI WinHost program telepítése                                                  | 3 |
| 2.2. A kapcsolathoz használt COM port címének meghatározása                                 | 3 |
| 3. A WINHOST PROGRAM INDÍTÁSA                                                               | 4 |
| 4. A PROGRAM HASZNÁLATA                                                                     | 4 |
| 4.1. A Fő-ablak                                                                             | 4 |
| 4.1.1. Kezelések és kijelzések                                                              | 5 |
| 4.1.1.1.A főmenü.                                                                           | 5 |
| 4.1.1.2.A lángérzékelők lehetséges állapotai                                                | 5 |
| 4.2. A Setup (beállítás) menü                                                               | 6 |
| 4.2.1. A 20/20MPI érzékelőknél kiválasztható funkciók                                       | 6 |
| 4.2.2. A különböző érzékelőknél kiválasztható érzékenység értékek                           | 7 |
| 4.2.3. A 20/20MPI érzékelőnél kiválasztható tűzjelzési késleltetések                        | 7 |
| 4.3. New address ikon (Új cím beállítása)                                                   | 7 |
| 4.4. A mintavételezés indítása/leállítása, és az eredmény kijeleztetése: viewLog (Megnézés) | 7 |
| 4.5. A csatlakoztatott érzékelő ellenőrzése a WinHost programmal                            | 8 |

# 1. BEVEZETÉS

A Spectrex Windows operációs rendszer alatt futó WinHost programjai a SharpEye 20/20-as és 40/40-es sorozatú lángérzékelőihez készültek. A programok segítségével az érzékelők adatai (pl. cím, aktuális állapot, sorozat szám, beállítási értékek) kiolvashatók, illetve az érzékelők beállításai az adott alkalmazás igényeinek megfelelően módosíthatók. Jelen kézikönyv a 20/20MPI mini tripla-IR érzékelőcsaládhoz tartozó WinHost program (T7860C) használatát ismerteti.

### **1.1. ÁTTEKINTÉS**

A WinHost (T7860C) program segítségével a 20/20MPI mini-IR3 lángérzékelők

- · kommunikálni képesek a számítógéppel a soros RS485 portjukon keresztül,
- aktuális állapotuk és beállítási paramétereik kiolvashatók,
- címük beállítható, módosítható,
- működésük mintavételezhető, és az eredmény kijeleztethető, illetve egy esemény-fájlba menthető,
- működésük ellenőrizhető egy, a PC-ről indított, kézi ellenőrzés végrehajtásával (BIT).

#### **1.1.1. MINIMÁLIS HARDVER KÖVETELMÉNYEK**

A program futtatásához legalább az alábbi konfiguráció szükséges:

- 586AT kompatibilis PC Windows '98, XP vagy 2000 operációs rendszer/
- 500 MB RAM
- 500 MB szabad merevlemez kapacitás
- 1,44 MB hajlékony lemezmeghajtó
- Színes VGA monitor
  - Leválasztott RS485 interfész kártya COM1 COM4-ként definiálható porttal vagy
  - Szabványos COM porthoz csatlakoztatott RS232/RS485 átalakító

#### 2. TELEPÍTÉS

#### 2.1. A 20/20MPI WINHOST PROGRAM TELEPÍTÉSE

Telepítsük fel a mellékelt CD-n levő 20/20MPI WinHost programot számítógépünkre:

- Kapcsoljuk be a PC-t;
- Tegyük be a lemezt az olvasóba;
- Ha a gépen van futó alkalmazás, akkor zárjuk be a telepítés előtt;
- Indítsuk el a setup.exe programot, és kövessük a megjelenő utasításokat;
- A program telepítése után csatlakoztassuk a lángérzékelőt az RS485 vonalon keresztül a megfelelő COM porthoz (l. 3. . fejezet);
- Indítsuk el a **Start>Programok** közé betelepült **T7860C**, exe programot;
- A képernyőn megjelenik a bejelentkező kép (l. 1. ábra), majd az Enter gomb megnyomásával léphetünk tovább.

Érdemes az összeköttetéshez olyan RS232/RS485, vagy USB/RS485 konvertert használni, amelyik nem igényel beállítást, és képes automatikusan felismerni a kommunikációs sebességet és formátumot.

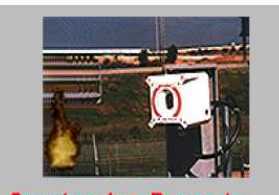

Spectrex Inc. Presents SharpEye WinHost PC Program

For Flame Detectors

Copyright 2003

Visit our web site at www.spectrex-inc.com

1. ábra: A WinHost program bejelentkező képe

A 20/20MPI lángérzékelő RS485 vonali vezetékeit az alábbiak szerint kell csatlakoztatni a konverterhez:

- RS485(+)=3. csatlakozó, míg az
- RS485(-)=4. csatlakozó

#### 2.2. A KAPCSOLATHOZ HASZNÁLT COM PORT CÍMÉNEK MEGHATÁROZÁSA

A Windows program Start> Vezérlőpult> Rendszer> Hardver> Eszközkezelő ablakában jeleztethetjük ki azt a COM portot, amelyen keresztül a lángérzékelőhöz csatlakozunk.

# 3. A WINHOST PROGRAM INDÍTÁSA

A bejelentkező képernyő után a program kéri a kommunikációs port kiválasztását a 2. ábrán látható módon.

| Gomb                                           | Funkció                                                                   |  |
|------------------------------------------------|---------------------------------------------------------------------------|--|
| 1                                              | A kommunikációs port kiválasztása                                         |  |
| 2                                              | A CANCEL (Mégsem) gombra kattintva kiléphetünk a programból               |  |
| 3                                              | 3 Az OK gombbal elfogadhatjuk a port számát,<br>folytathatjuk a programot |  |
| 1. táblázat: A kommunikációs port kiválasztása |                                                                           |  |

## 4. A PROGRAM HASZNÁLATA

#### 4.1. A FŐ-ABLAK

A kommunikációs port kiválasztása után megjelenik a "fő-ablak", melynek felső része a csatlakoztatott lángérzékelő aktuális állapotát mutatja (l. 3. ábra és 4. táblázat), míg az alsó sorban különböző funkciók, parancsok végrehajtására szolgáló gombok láthatók.

*Figyelem:* Windows XP és W2000 operációs rendszer esetén, ha hibás a kommunikáció az érzékelővel, nyomjuk meg az F12 gombot, és várjuk meg, míg a kommunikációs kapcsolat helyreáll.

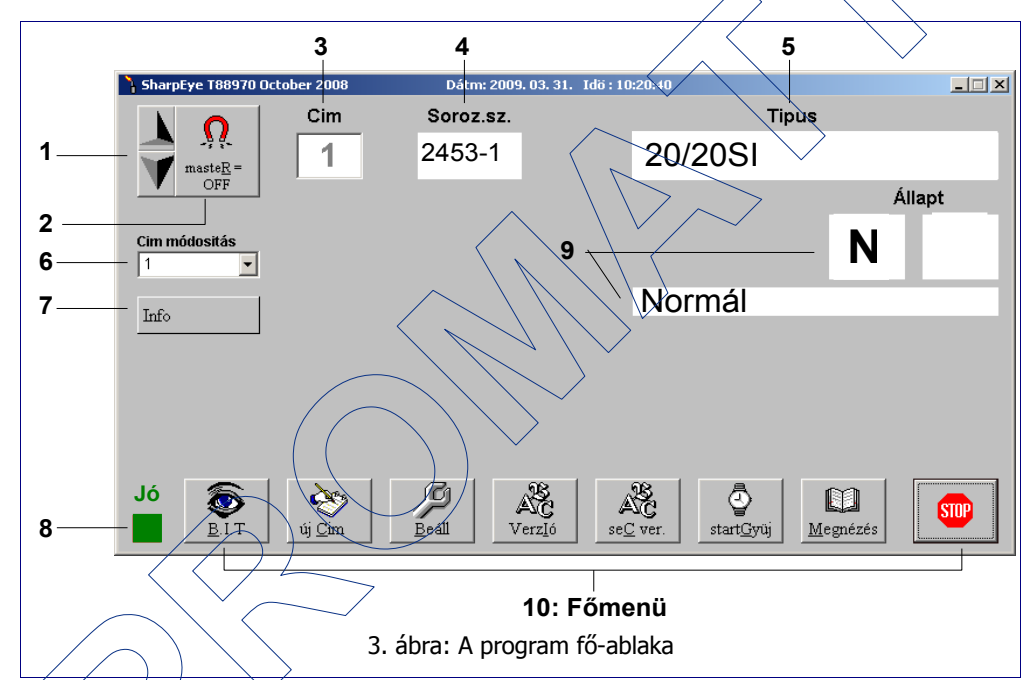

| # | Funkció                                                                                                    | #  | Funkció                                                                       |  |
|---|----------------------------------------------------------------------------------------------------|----|-------------------------------------------------------------------------------|--|
| 1 | 12 57: a lekerdezendő érzékelő címének kiválasztása                                                            | 6  | Change Address (Cím módosítás): A lekérdezendő<br>érzékelő címének beállítása |  |
| 2 | Master gomb: aktív érzékelő keresése a vonalon; Ne<br>nyomjuk meg a gombot, ha több érzékelő is van a vonalon! | 7  | About (Info): A program névjegye                                              |  |
| 3 | Address (Cím): A - ↔ ↔ nyilakkal vagy a Change address gombbal - kiválasztott érzékelő címe                    | 8  | A kommunikáció állapotjelzője (Good (Jó) / Bad<br>(Hibás))                    |  |
| 4 | Serial No. (Sorozatszám): Az érzékelő gyári sorozatszáma                                                       | 9  | Status (Állapot): Az érzékelő állapota (l. 4. táblázat)                       |  |
| 5 | Model (Típus): Az érzékelő típusa - 20/20MPI                                                                   | 10 | A főmenü gombjai (l. 3. táblázat)                                             |  |
|   | 2 táblázat: A fő-ablak elemei                                                                                  |    |                                                                               |  |

A programból a jobb alsó STOP (vagy EXIT) gombra kattintva léphetünk ki.

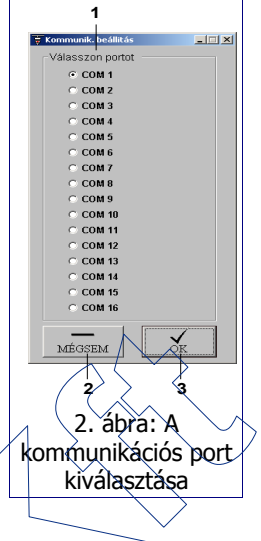

#### 4.1.1. KEZELÉSEK ÉS KIJELZÉSEK

#### 4.1.1.1. A főmenü

A program fő-ablakának alsó részén található menü-gombok alkotják a főmenüt, mely a 3. táblázat szerinti funkciókból áll.

| Gomb                                               | Funkció                                                                                                    |  |
|----------------------------------------------------|----------------------------------------------------------------------------------------------------|--|
| BIT                                                | Az érzékelő funkcionális ellenőrzésének indítása a PC-ről (BIT: Built In Test). Az ellenőrzés eredménye a Status (Állapot) területen látható. |  |
| new Address (Új Cím)                               | Az érzékelő címének módosítása egy új ablakban.                                                                                               |  |
| Setup ( Beállítás)                                 | Az érzékelő beállítása, konfigurálása egy új ablakban (l. 4.2. fejezet)                                                                       |  |
| startLog (Gyűjtés indít)<br>stopLog (Gyűjtés állj) | Az érzékelő működési állapotainak mintavételezésének indítása a SharpEyeLog.txt fájlba<br>A korábban elindított mintavételezés leállítása     |  |
| viewLog (Megnézés)                                 | A mintavételezés eredményének (SharpEyeLog.txt fájl) kijeleztetése                                                                            |  |
| version (Verzió)                                   | Az érzékelő firmware verziójának kijelzése                                                                                                    |  |
| Exit (vagy Stop)                                   | Kilépés a WinHost programból                                                                                                    |  |
| 3 táhlázat: A főmenü elemei                        |                                                                                                    |  |

#### 4.1.1.2. A lángérzékelők lehetséges állapotai

A 4. táblázat a lángérzékelők lehetséges állapotait mutatja. Az aktuális állapotot a fő-ablak jobb alsó részén látható karakter jelzi.

| #    | Állapot                                          | Status                     | Magyarázat                                           |  |
|------|--------------------------------------------------|----------------------------|------------------------------------------------------|--|
| DD   | Szétkapcsolva                                    | Disconnect                 | Nincs csatlakoztatva (hibás kommunikáció)            |  |
| S 90 | Bekapcsolás                                      | Start up                   | Táp bekapcsolási folyamat tart                       |  |
| S 92 | Feszültség helyreáll                             | Restore from wrong voltage | A bemeneti feszültség helyes tartományba került      |  |
| V 83 | Hibás bemenő fesz.                               | Wrong Vin                  | Hibás bernenő feszültség                             |  |
| N 0  | Normál                                           | Normal                     | Normál (vagy nyugalmi) helyzet                       |  |
| W 0  | Figyelmeztetés                                   | Warning                    | Figyelmeztetési állapot (Előjelzés)                  |  |
| A 0  | ΤŰΖ                                              | Alarm (Benzene)            | Tűzjelzési állapot                                   |  |
| L 0  | Tárolt TŰZ                                       | Alarm latch                | Tárolt tűzjelzés                                     |  |
| Т0   | TŰZ késl.                                        | Alarm delay                | Tűzjelzési késleltetés tart                          |  |
| В0   | BIT                                              | BIT                        | Beépített automatikus ellenőrzés tart                |  |
| M 0  | Kézi BIT                                         | Manual BIT                 | Kézi ellenőrzés (PC-ről vagy BIT bemenetről indítva) |  |
| E 0  | Kézi BIT vége                                    | End of Manual BIT          | Kézi ellenőrzés vége                                 |  |
| N 8  | BIT hiba                                         | BIT fault                  | Hiba az ellenőrzés során                             |  |
| Z 0  | Benzol                                           | Benzene                    |                                                      |  |
|      | 4. táblázat: A lángérzékelő lehetséges állapotai |                            |                                                      |  |

#### 4.2. A SETUP (BEÁLLÍTÁS) MENÜ

A fő-ablakban a Setup (Beállítás) gombra kattintva megjelenik egy újabb, az ún. Beállítási ablak, melyben a 20/20MPI érzékelőre érvényes módosítható paraméterek jelennek meg. A 4. ábra a beállítási képernyőt, míg a 5. és 6. táblázatok a beállítási ablak vezérlő gombjait és a kijelzett, illetve beállítható paramétereket mutatják.

Az érzékelő típusától függ a beállítható paraméterek, funkciók száma és milyensége, így a beállítási ablak formája is változik. A 20/20MPI érzékelőknél kiválasztható paraméterek, funkciók a 7. táblázatban találhatók. Ezekben a táblázatokban a gyári alapbeállítások értékei vastag betűkkel láthatók.

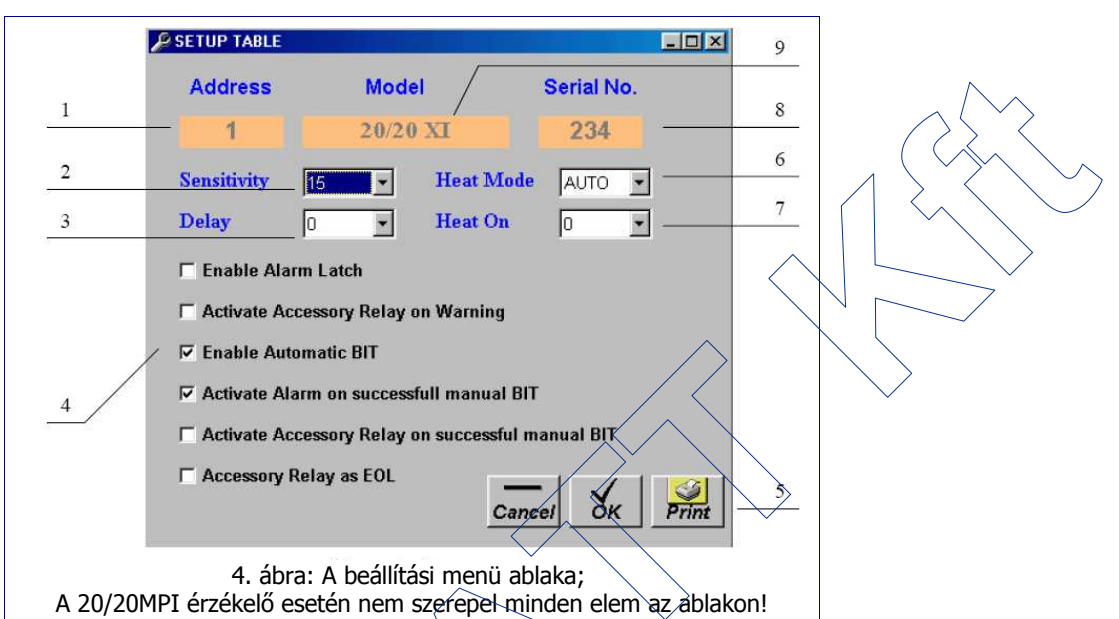

| Gomb                    | Funkció                                                                        |
|-------------------------|--------------------------------------------------------------------------------|
| Cancel-Esc (Mégsem)     | Kilépés a beállítási ablakból változtatás nélkül; vissza fő-ablakba            |
| Set F3 (OK - Beállítás) | A kijelzett (esetleg módosított) paraméterek elfogadása, beírása az érzékelőbe |
| Print (Nyomtatáa)       | Az beállítási ablak tartalmának kinyomtatása                                   |
|                         | 5. táblázat: A Setun (Beállútási) ablak vezérlő gombiai                        |

| # | Tétel                     | Magyarázat                                              | Megjegyzés     |
|---|---------------------------|---------------------------------------------------------|----------------|
| 1 | Address (Cím)             | A kiválasztott érzékelő címe                            |                |
| 2 | Sensitivity (Érzékenység) | Legördülő lista az érzékenység kiválasztására           | I. 8. táblázat |
| 3 | Delay (Késleltetés)       | Legördülő lista a tűzjelzési késleltetés kiválasztására | I. 9. táblázat |
| 4 | Funkciók                  | Az adott érzékelő engedélyezhető/letiltható funkciói    | I. 7. táblázat |
| 5 | Vezérlő gombok            | A beállítási ablak vezérlő gombjai                      | I. 5. táblázat |
| 8 | Serial No.(Sorozatszám)   | Az érzékelő gyári sorozatszáma                          |                |
| 9 | Model (Tipus)             | Az érzékelő típusa                                      | 20/20MPI       |
|   |                           | 6. táblázat: A beállítási ablak mezőinek jelentése      |                |

#### A 20/20MPI érzékelőknél kiválasztható funkciók 4.2.1.

| # | Funkció                                                                                                    | Igen                                                                                                | Nem                                                                               |
|---|----------------------------------------------------------------------------------------------------|----------------------------------------------------------------------------------------------------|-----------------------------------------------------------------------------------|
| 1 | Enable Alarm Latch<br>(Tárolt Tűzjelzés)                                                                            | Tárolt tűzjelzés engedélyezve                                                                       | Tárolt tűzjelzés tiltva (amint a láng eltűnik, megszűnik a tűzjelzési állapot is) |
| 3 | Enable Automatic BIT<br>(Automatikus ellenőrzés)                                                                    | Automatikus ellenőrzés (a beépített ellenőrzés automatikusan végrehajtódik a BIT beállítás szerint) | Csak kézi ellenőrzés                                                              |
| 4 | Activate Alarm on<br>successful manual BIT<br>(TŰZ relé ellenőrzés)                                                 | Egy sikeres kézi ellenőrzés 3 másodpercre<br>aktiválja a TŰZ relét                                  | Egy sikeres kézi ellenőrzés nem aktiválja<br>a TŰZ relét                          |
|   | 7. táblázat: Beállítható funkciók a 20/20MDI érzékelőinél (a gyári alanheállítások <b>vastag</b> hetűvel kiemelvel) |                                                                                                    |                                                                                   |

ok a 20/20MPI erzekeloinel (a gyari alapbeallitasok **vastag** 

3 5 10 15 20

30

#### **4.2.2. A** különböző érzékelőknél kiválasztható érzékenység értékek

A táblázatban megadott érzékenységek 0,1 m<sup>2</sup>-es benzin tálcatűzre, hidrogén érzékelő esetén 0,5m magas és 0,2 m széles lángfrontra vonatkoznak.

| #                                                                 | Érzékenység (m) |  |
|-------------------------------------------------------------------|-----------------|--|
| 10                                                                | 10              |  |
| 20                                                                | 20              |  |
| 30                                                                | 30              |  |
| 40                                                                | 40              |  |
| 8. táblázat: Beállítható érzékenységek a<br>20/20MPI érzékelőknél |                 |  |

#### 4.2.3. A 20/20MPI ÉRZÉKELŐNÉL KIVÁLASZTHATÓ TŰZJELZÉSI KÉSLELTETÉSEK

\* A becsillanás-kiküszöbölő beállítással elkerülhetők a téves jelzések az olyan helyeken, ahol gyors fellobbanásokra, felvillanásokra lehet számítani normál üzemi körülmények között. Ebben a beállításban a tűzjelzés késleltetése kb. 2,5 – 12 másodperc.

#### 4.3. NEW ADDRESS IKON (ÚJ CÍM BEÁLLÍTÁSA)

A fő-ablakban az new Address (Új cím) menü gombra kattintva beállíthatjuk az érzékelő új címét. Az RS485 vonalon lehetőség van 247 db lángérzékelő csatlakoztatására. Vonalmeghajtó (repeater) nélkül csak 32 db érzékelő csatlakoztatható. A lángérzékelő címe az 5. ábra szerinti ablakban a 10. táblázat alapján állítható be 1 és 247 értékek között.

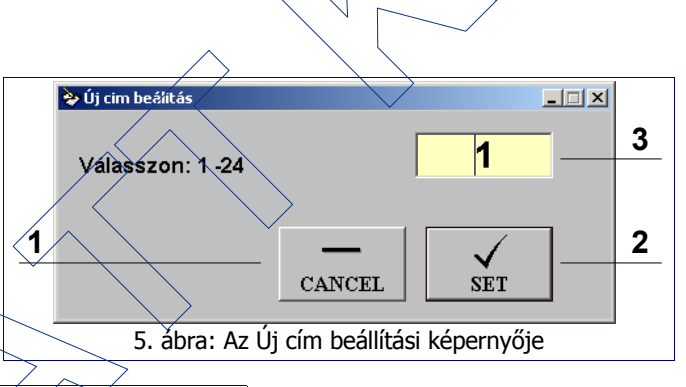

9. táblázat: A kiválasztható késleltetési jdők

| # | Funkció                                                               |
|---|-----------------------------------------------------------------------|
| 1 | Cancel (Kilép): Kilépés a beállítási ablakból, vissza tő-ablakba      |
| 2 | Set Beír(): az új cím letöltése az érzékelőbe                         |
| 3 | Válasszon: 1-247 (Select from 1 to-247): Szövegdoboz a cím beírásához |
|   | 10. táblázat: Az Új cím beállítási ablakának tételei                  |

#### 4.4. A MINTAVÉTELEZÉS INDÍTÁSA/LEÁLLÍTÁSA, ÉS AZ EREDMÉNY KIJELEZTETÉSE: VIEW LOG (MEGNÉZÉS)

A fő-ablakban a startLog (Gyűjtés indítás) gombra kattintva elindíthatjuk a kiválasztott érzékelő állapotának mintavételezését.

Késleltetés (másodperc)

Anti-flare (Becsillanás kiküszöbölés)

0

A megjelenő ablakban kiválaszthatjuk, hogy a WinHost program milyen időközönként olvassa be a kiválasztott érzékelő állapotát. A mintavétel periódusa 1 és 255 perc között választható ki.

A mintavételi idő beállítása után a fő-ablak közepén megjelenő mezőben a "Saving detector's data to SharpEyeLog.txt every x minutes" (Érzékelő adatok mentése a SharpEyeLog.txt fájlba x percenként) üzenet kezd el villogni, jelezve, hogy a mintavételezés elindult és a beolvasott állapot adatokat a

| T88970                                 | ×            |
|----------------------------------------|--------------|
| A mintavétel ideje percekben (1 - 255) | ОК           |
|                                        | Cancel       |
| <b>11</b>                              |              |
|                                        |              |
| 6. ábra: A mintavételezési periódu     | s beállítása |

program a SharpEyeLog.txt fájlba menti el a megadott időnként. (A szövegfájl azonos könyvtárban található a WinHost program megfelelő exe fájljával.)

A mintavételezés elindítása után a startLog (Gyűjtés indít) menü ikonja stopLog (Gyűjtés állj) feliratú ikonra változik, jelezve, hogy a mintavételezés erre az ikonra kattintva leállítható.

A mintavételezés elindítása után tehát a WinHost program a megadott időnként beolvassa az érzékelő állapotát, sőt az érzékelő minden egyes állapotváltozásakor elküldi megváltozott állapotát a programnak.

#### A PROGRAM HASZNÁLATA

A SharpEyeLog.txt fájl a viewLog (Megnézés) menü gombra kattintva kijeleztethető a képernyőre (l. 7. ábra). A megjelenő listából kiolvasható az érzékelő címe, a mintavétel (vagy esemény) ideje, az érzékelő akkori állapota, valamint az érzékelő sorozat-száma.

| Gomb                                                     | Funkció                                       |  |
|----------------------------------------------------------|-----------------------------------------------|--|
| Close (Bezár)                                            | Az ablak bezárása és visszatérés a fő-ablakba |  |
| Delete (Törlés)                                          | Az események törlés a fájlból                 |  |
| Print (Nyomtat))                                         | A lista nyomtatása a telepített nyomtatóra    |  |
| 11. táblázat: A ViewLog (Megnézés) ablak vezérlő gombjai |                                               |  |

| 🛿 Log file    | viewer                                         |            |                |                 |                                      |  |  |
|---------------|------------------------------------------------|------------|----------------|-----------------|--------------------------------------|--|--|
| 1             | 2009. 01. 29                                   | . 12:31:25 | Z              | 3990            |                                      |  |  |
| 1             | 2009. 01. 29                                   | 12:31:44   | А              | 3990            |                                      |  |  |
| 1             | 2009. 01. 29                                   | 12:31:52   | Z              | 3990            |                                      |  |  |
| 1             | 2009. 01. 29                                   | 12:32:05   | Z              | 3990            |                                      |  |  |
| 1             | 2009. 01. 29                                   | 12:32:06   | А              | 3990            |                                      |  |  |
| 1             | 2009. 01. 29                                   | 12:32:15   | Z              | 3990            |                                      |  |  |
| 1             | 2009. 01. 29                                   | 12:32:29   | Z              | 3990            |                                      |  |  |
| 1             | 2009. 01. 29                                   | 12:32:40   | N              | 3990            |                                      |  |  |
| 1             | 2009. 01. 29                                   | 12:33:05   | N              | 3990            |                                      |  |  |
| 1             | 2009. 01. 29                                   | 12:34:05   | N              | 3990            |                                      |  |  |
| 1             | 2009. 01. 29                                   | 12:35:05   | N              | 3990            |                                      |  |  |
| 1             | 2009. 01. 29                                   | . 12:35:30 | N              | 3990            |                                      |  |  |
| Addr.         | Date                                           | Time       | Status         | Serial N        | lo.                                  |  |  |
| 1             | 2009. 01. 29                                   | 12:40:06   | N              | 3990            |                                      |  |  |
| 1             | 2009. 01. 29                                   | 12:40:37   | G              | 3990            |                                      |  |  |
| 1             | 2009. 01. 29                                   | 12:40:40   | А              | 3990            | $\wedge$                             |  |  |
| 1             | 2009. 01. 29                                   | 12:40:50   | Z              | 3990            | $\sim$                               |  |  |
| 1             | 2009. 01. 29                                   | . 12:41:06 | Z              | 3990 🦯          | <   <   <   <   <   <   <   <   <    |  |  |
| 1             | 2009. 01. 29                                   | . 12:41:15 | N              | 3990            | $( \langle \langle \rangle \rangle)$ |  |  |
| 1             | 2009. 01. 29                                   | . 12:41:19 | G              | 399Q            |                                      |  |  |
| 1             | 2009. 01. 29                                   | . 12:41:37 | N              | 3990            | $\langle \rangle$                    |  |  |
|               | 1                                              |            |                | $ \rightarrow $ | $\land \land \vdash$                 |  |  |
| <u>C</u> lose |                                                |            | <u>D</u> elete |                 | Print                                |  |  |
|               |                                                |            | $\wedge$       | -               |                                      |  |  |
| 7.            | 7. ábra: A SharpEyeLog, txt fájl kijeleztetése |            |                |                 |                                      |  |  |

A SharpEyeLog.txt fájl természetesen megnyitható és nyomtatható bármely szövegszerkesztő alkalmazással (l. 8. ábra).

| 11                                       | 2009. 01. 29. | 12:33:05 | N 34940 🔨 🔪       |  |  |  |  |
|------------------------------------------|---------------|----------|-------------------|--|--|--|--|
| 1                                        | 2009. 01. 29. | 12:34:05 | N 3990            |  |  |  |  |
| 1                                        | 2009.01.29.   | 12:35:05 | N /1990           |  |  |  |  |
| lī                                       | 2009 01 29    | 12.35.30 | N 3.990           |  |  |  |  |
| 1                                        | 2005. 01. 25. | 12.35.30 |                   |  |  |  |  |
| Addr.                                    | Date          | Time     | Status Serial No. |  |  |  |  |
|                                          |               |          |                   |  |  |  |  |
| 1                                        | 2009 01 29    | 12.40.06 | N00F N            |  |  |  |  |
|                                          | 2003. 01. 23. | 12.40.00 | c ~ 3000          |  |  |  |  |
|                                          | 2009. 01. 29. | 12.40.1/ |                   |  |  |  |  |
| 11                                       | 2009. 01. 29. | 12:40:40 | A 3990 V          |  |  |  |  |
| 11                                       | 7000 01 70    | 17.40.50 | 7 2000            |  |  |  |  |
| 9 ábra: A SharpEval da tút fáil rácalata |               |          |                   |  |  |  |  |
| 6. abia. A ShatpExeLog.utiajiresziete    |               |          |                   |  |  |  |  |

# 4.5. A CSATLAKOZTATOTT ÉRZÉKELŐ ELLENŐRZÉSE A WINHOST PROGRAMMAL

Az érzékelő úgy van beállítva, hogy 20 percenként automatikusan végrehajt egy önellenőrzést (BIT: Built-In-Test). A fő-ablakban a BIT menü ikonra kattintva a számítógépről indíthatjuk a csatlakoztatott lángérzékelő ellenőrzését. A BIT (ellenőrzés) parancs hatására az érzékelő Tűzjelzés állapotba kerül.

Tűzjelzési állapotban az érzékelők

- állapotjelző LED-je folyamatosan pirosan világít,
- a Tűz relé aktiválódik (20/20MPI-R tipusnáł)
- a 0-20 mA-es kimenet 20 mA-re áll be (20/20MPI-M típusnál)

#### Figyelem:

- Ha az érzékelő kimenetei közvetlenül kritikus beavatkozásokat vezérelnek (pl. oltótartály nyitása stb.), akkor a BIT parancs kiadása előtt a kimenete(ke)t előbb kössük le, hogy az ellenőrzés hatására ne lépjen(ek) működésbe.
- Az érzékelő Tűzjelzési állapotában nem indítható BIT parancs.